操作步骤:

1、登陆河北大学主页(http://www.hbu.edu.cn/), 点击右下方 "网络应用——缴费平台"或"专题网站--校园缴费平台",进入"河 北大学校园缴费平台"。

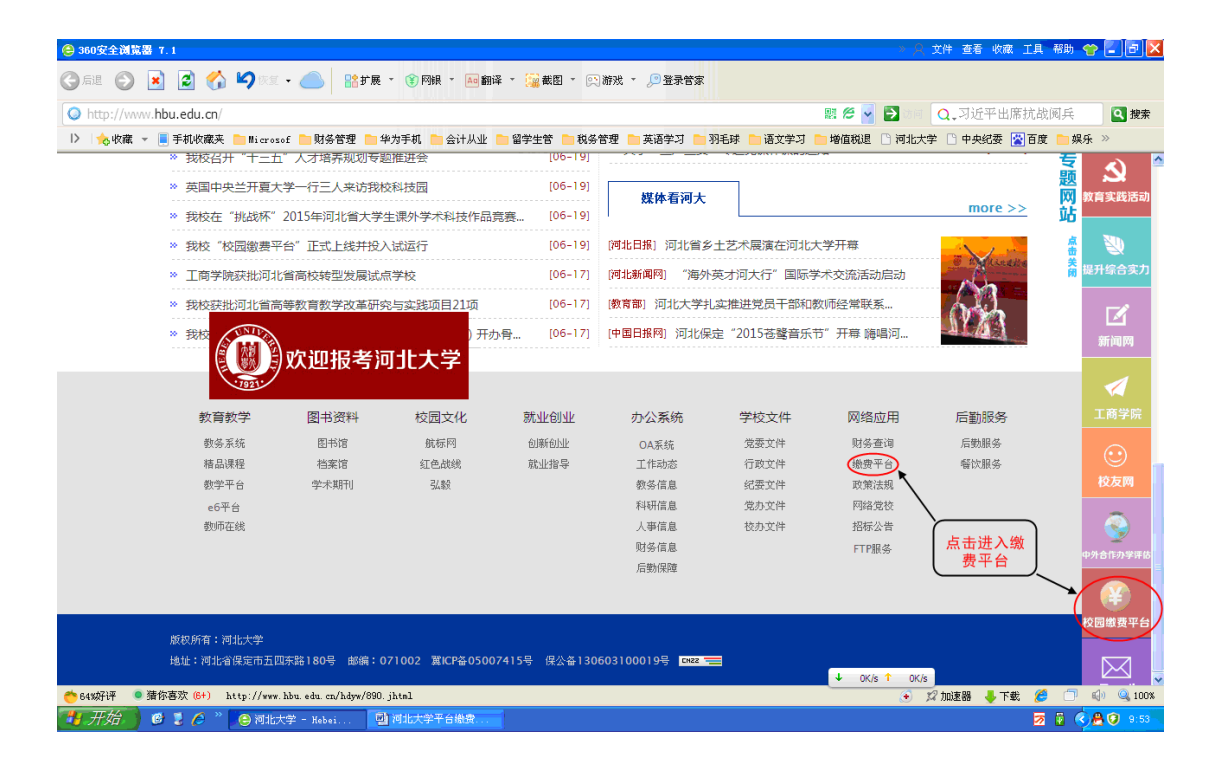

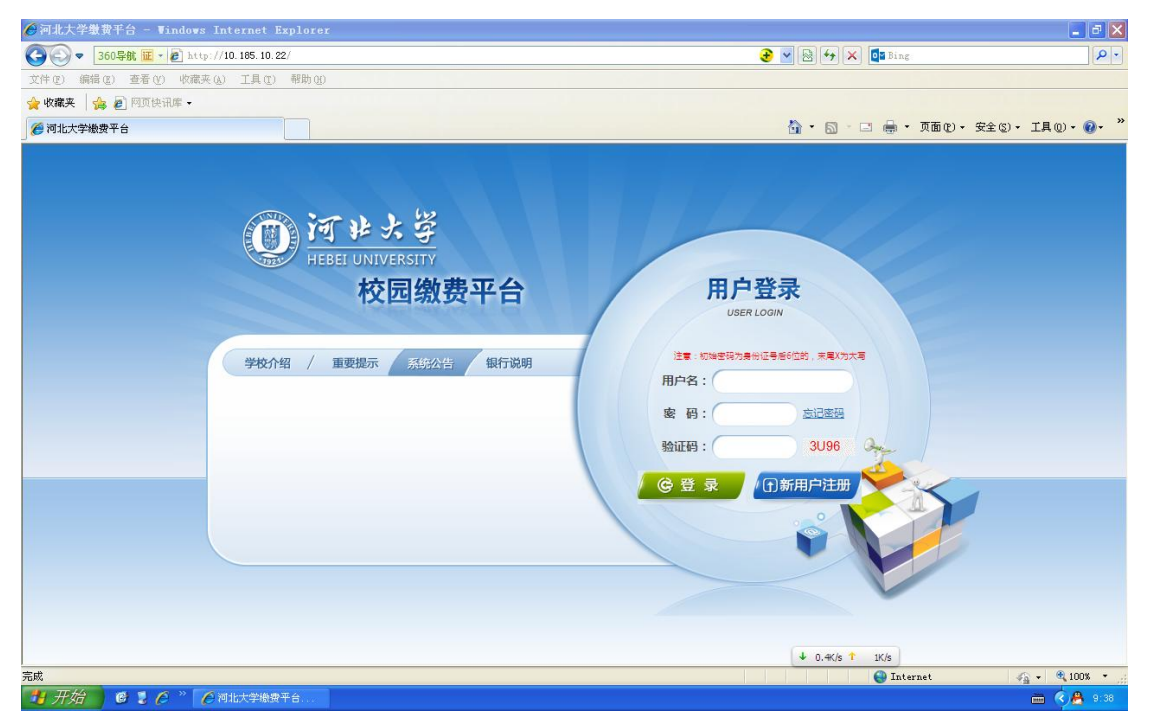

2、登陆河北大学校园缴费平台。用户名为学生学号,初始密码 为身份证号后六位(如最后一位是字母,需大写输入该字母)。

注: 个别学生由于收费系统中身份证信息收录不全, 会提示密码 错误, 则初始密码为 6 个 0。

| ▲河北大学塾費平台 - Windows Internet Explorer       | 🌀 中 🌙 °, 🚢 📾 Ø -                        |
|---------------------------------------------|-----------------------------------------|
| 🚱 🗢 🔁 http://10.185.10.22/login.aspx        |                                         |
| 文件(2) 编辑(2) 查看(Y) 收藏夹(4) 工具(2) 帮助(4)        |                                         |
| 🚖 收藏夹 🛛 🦛 🛃 阿页快讯库 -                         |                                         |
| ∅ 河北大学撤费平台                                  | 🟠 • 🗟 👘 🖃 🚔 • 页面 🕑 • 安全 ©) • 工具 🕖 • 🔞 • |
|                                             |                                         |
|                                             | ↓ OK/s ↑ OK/s                           |
|                                             | 🕒 Internet 🦓 🗸 🔍 100% 🔹                 |
| オメロ 8 3 6 型 平台環境戦略.doc 6 河北大学機会平台 型 河北大学平台機 | 🕱 🔿 🐣 16:53                             |

3、进入河北大学校园缴费平台,显示学生相关信息及所有欠费

信息。

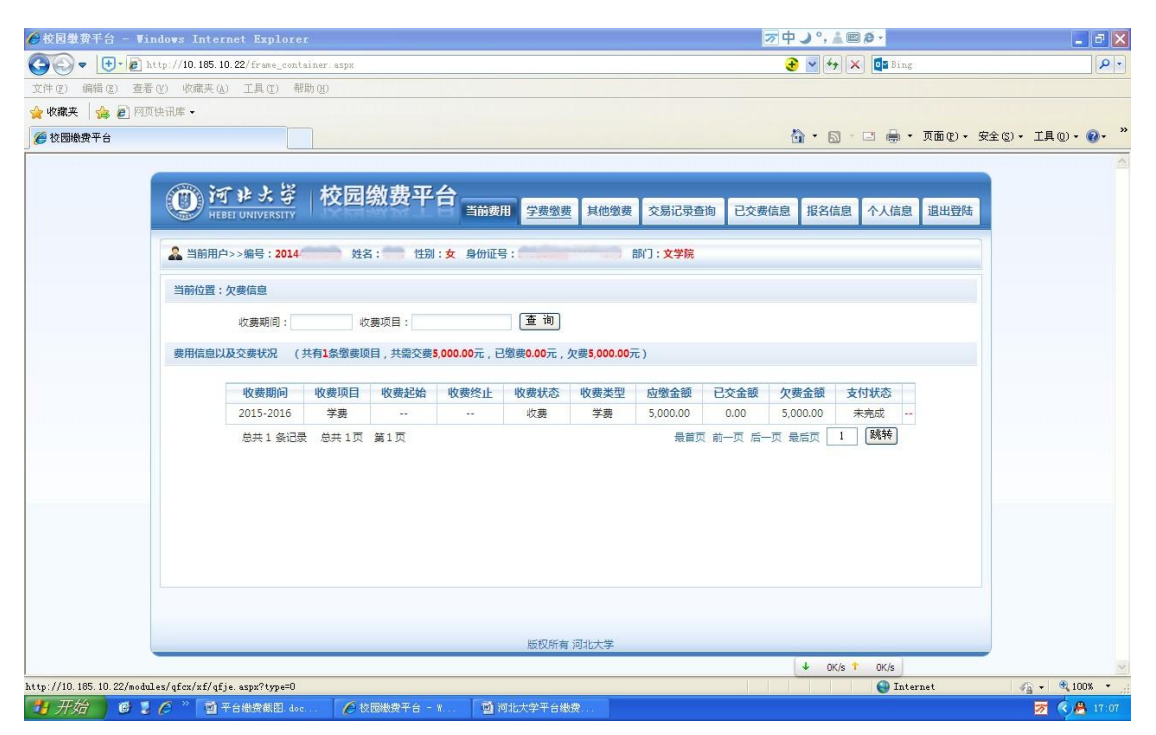

4、缴纳辅修、双学位学费点击"其他缴费"。请选择相应收费 批次,核对缴费信息无误后,勾选相应收费项目,然后点击"下一步" 按钮。

5、显示业务单明细, 核对无误后, 点击"下一步"。

6、选择支付方式为"银联在线支付",此处为全额支付,不需 要修改支付金额,点击"确定支付"。

7、缴费平台目前开通的支付方式是银联在线支付和网银支付, 一般选择使用银联在线支付,大额支付使用网银支付。选择"银联卡 支付",输入银联卡号,核对准确无误后,点击"下一步"。

| 🦉 银联在线支付-银行卡综合性网。        | L交易转接清算平台!                | - Vindovs i      | Internet Exp     | lorer      |               |           |                               |             |              |                         |
|--------------------------|---------------------------|------------------|------------------|------------|---------------|-----------|-------------------------------|-------------|--------------|-------------------------|
| 🚱 🗢 🕒 🖬 https://cashi    | er. 95516.com/b2c/inde    | x.action?transNu | mber=20150615090 | 2447361628 |               |           | <b>€ ~ ≜</b>                  | 🗟 47 🗙 🖸    | <b>B</b> ing | P -                     |
| 文件 (2) 编辑 (2) 查看 (Y) 收藏夹 | (A) 工具(T) 帮助()            | þ                |                  |            |               |           |                               |             |              |                         |
| 🚖 收藏夹 🛛 🍰 🙋 阿页快讯库 🗸      |                           |                  |                  |            |               |           |                               |             |              |                         |
| # 银联在线支付-银行卡综合性网上交。      | 易转接清算                     |                  |                  |            |               |           | Č                             |             | 🖶 • 页面 🕑 •   | 安全 (5) • 工具 (0) • 🔞 • * |
| 订单金                      | 额。 <mark>5000.00</mark> 元 | ; ប្រ            | 单编号: xf1506      | 1500003    | 商戶            | 9名称: 河北大: | 学                             |             | 订单详悟[+]      |                         |
| ▲) 北京银                   | 行银联信用卡满66元立為              | <b>\$</b> 6      |                  |            |               |           | 💡 请您                          | 在09:42前完成支付 | 时,以免商户订单失效   |                         |
|                          | 美卡支付                      | 银支付              | 迷你付              |            |               |           |                               |             |              |                         |
|                          | 直接付款                      |                  |                  |            |               | 登录付款      |                               |             |              |                         |
|                          |                           |                  |                  |            |               | -         |                               |             | Barrier      |                         |
|                          | 7. 输入卡号 ⇒ 2               | , 输入验证信息         | ▶ 3. 完成支付        |            |               | 用戶名:「手机」  | 号/邮箱/自定义用.                    | 户名          | 快速往册         |                         |
|                          |                           |                  |                  | ×          |               | 密 码:      |                               |             | 忘记密码?        | 大学展                     |
|                          |                           |                  |                  |            |               |           |                               |             |              | 11 - Xier dr            |
|                          | 下一步                       | 新手操作演示 💿         |                  |            |               | <u> </u>  | 录付款 新                         | 手操作演示 💿     |              |                         |
|                          |                           |                  |                  |            |               |           |                               |             |              |                         |
| 支持20                     | 0多家银行,点此查看更               | \$               |                  |            |               |           |                               |             |              |                         |
| 国工商                      | 银行 🛞 农业银行                 | 🙆 中国银行           | 🔇 建设银行           | (つ 交通银行    | <b>毛</b> 邮储银行 | 🕼 中信银行    | Bank 光大银行                     | € 华夏银行      | S 民生银行       |                         |
| ▲广发                      | 银行 📘 深发银行                 | 🙆 招商银行           | <b>③</b> 兴业银行    | の浦发银行      | 平安银行          | ③ 北京銀行    | 🔶 上海银行                        | 💮 宁波银行      | citi 花旗银行    |                         |
|                          |                           | 1田卡姆群在线          | 22               | 0          | @ 1846        | 近30万份优惠   | 派徒时间:2015年2月16日<br>内/行明时间没信用卡 | ↓ 0K/s ↑ 0  | K/s 🗾 🔚      |                         |
|                          |                           |                  |                  |            |               |           |                               |             | / 可信站点       | 🖓 • 🔍 100% •            |
| 13 升始 6 1 C * (          | 教园统一支付平台                  | 🔄 平台繳费者          | WE doc /         | 银联在线支付     | 银             |           |                               |             |              | 📩 🔍 🐣 🜍 📀 9:03          |

9、使用银联在线支付需填写在银行营业网点办理银联卡时预留的手机号码,以便接收短信验证码。如确认预留手机号码无误,点击 "我已预留"。

| € • 🛃 🗢 🚱   | 🗃 https://cashier | 95516.com/b | 2c/showCard.      | action?transNumber=201506150902447361 | 1628 📀                | 💌 🔒 😽 🗶 🗖 Bing           |               |
|-------------|-------------------|-------------|-------------------|---------------------------------------|-----------------------|--------------------------|---------------|
| (E) 编辑(E) : | 查看 (Y) 收藏夹 (A     | ) 工具①       | 帮助(出)             |                                       |                       |                          |               |
| 職夹 🌼 🖻      | 阿页快讯库 -           |             |                   |                                       |                       |                          |               |
| 被联在线支付-银行   | i卡综合性网上交易转        | 专接清算        |                   |                                       |                       | 🟠 • 🗟 · 🖃 🖶 • 页面 🕑 • 安   | 全(5)、工具(0)、 🔞 |
|             | 订单金额              | 5000.       | <mark>00</mark> 元 | 订单编号: xf15061500003                   | 商户名称:河北大学             | 订单详情[+]                  |               |
|             | □ 使用3             | 2减券         |                   |                                       |                       |                          |               |
|             | 📢) 周六10点;         | 起农行信用卡      | 98歳10,298歳        | 30!                                   |                       | 💡 诸您在09:42前完成支付,以免商户订单失效 |               |
|             | 银联日               | 专付          | 网银支               | 付 迷你付 🚨                               |                       |                          |               |
|             | ⊘ 系统日             | 出成功加載了多     | 定全控件,保障           | 1悠在当前页面输入信息的安全!                       |                       |                          |               |
|             |                   |             |                   |                                       |                       |                          |               |
|             |                   | 银联          | 卡号: 🔞             | • 中国工商银行 (储蓄卡)                        | 使用其他卡付款               |                          |               |
|             |                   |             |                   |                                       |                       |                          | 在线霍           |
|             |                   |             | 工付                | 。商银行储蓄卡请使用您第一次在银行营业<br>·              | 业网点办卡时预留的手机号进行支       |                          |               |
|             |                   |             | 炮                 | 是否已在银行预留手机号?                          |                       |                          |               |
|             |                   |             |                   | 如何预留 我已预留                             |                       |                          |               |
|             |                   |             | 如您认               | 围到问题,推荐您使用信用卡: 🚹 支持                   | 手所有银行信用卡              |                          |               |
|             |                   |             | 或使用               | 用以下银行发行的 <b>储蓄卡:</b>                  |                       |                          |               |
|             |                   |             | ٢                 | 农业银行 🔇 建设银行 🙆 招商银行 🤮                  | 中国银行 Eank 光大银行 🚃 平安银行 |                          |               |
|             |                   |             |                   |                                       |                       | ↓ 0.04K/s 1 0.03K/s      |               |
|             |                   |             |                   |                                       |                       |                          |               |

10、显示该银联卡在银行预留的信息,正确输入相关信息,并输 入免费获取的短信验证码,点击"开通并付款"。

| ✓ 银联在线支付-银行卡综合性网上交易转接清算平台                                                            | ! - Windows Internet Explorer                                                                                                    |                                                                                                    |                             |
|--------------------------------------------------------------------------------------|----------------------------------------------------------------------------------------------------|----------------------------------------------------------------------------------------------------|-----------------------------|
| 🚱 🗢 🕒 🕈 https://cashier.95516.com/b2c/sho                                            | wCard.action?transNumber=201506150902447361628                                                                                                    |                                                                                                    | <u>-</u> م                  |
| 文件(2) 編错(2) 查看(Y) 收藏夹(A) 工具(2) 帮助<br>☆ 收藏夹 (☆ 2) 阿顶快讯集 -<br>2) 報販在线支付-银行卡综合性网上交易转接流算 | 60                                                                                                    | 🏠 • 🗟 - 🗆 🖷 • 页面 tù • 安全                                                                                       | ©)、工具(0)、 <sub>00</sub> 、 » |
| ▲ ● 周六10点起农行信用卡98歳11                                                                 | 0,2980#309                                                                                                    | 🌳 请您在09.42前完成支付,以免商户订单失效                                                                                       | ^                           |
| 银联卡支付                                                                                | 网银支付 选你付 р                                                                                                    |                                                                                                    |                             |
| ● 系统已成功加载了安全控制                                                                       | 牛,保障您在当前页面输入信息的安全!                                                                                                    |                                                                                                    |                             |
| 银联卡号,<br>证件号,<br>银行卡密码,<br>银行预留手机号,<br>短信验证码,                                        | (諸音本)       使用其他卡付款         身份证          通知入在限行力理读未时使用的身份证号码          建築入在限行力理读未可使用的身份证号码          27世均未收到媒情指趾距時,请点击重新获取          27世均未收到媒情指趾距局,请点击重新获取          第二國法并提承損使用戶服易协议          开進并付款 | <u>好名: 张葉葉</u><br>出生: 1999年8月21日<br>地址: 上海市 1299年<br>勇の证号時: [43010312345678500X]<br>身の证号時: 145010312345678500X | 在終客服 3                      |
| ×11 把到門感:<br>1 44/2 目銀行硝衍壬前早?                                                        |                                                                                                    | ↓ 0K/s ↑ 0K/s                                                                                                  | ~                           |
|                                                                                      |                                                                                                    | ✓ 可信站点                                                                                                    | 🖓 • 🔍 100% •                |
| 🐉 开始 🛛 🙆 💈 🏉 🦈 🌈 校园统一支付平台 🔅                                                          | 📑 平台繳费截图 doc 🌈 银联在线支付-银                                                                                                    |                                                                                                    | 🖮 🔇 🐣 🜍 🔁 9:06              |

11、付款成功后,完成缴费,您可以通过平台随时查询缴费情况。

| 🖉 银联在线支付银行卡综合性网上交易转接清算                  | 評合: - Windows Internet Explorer                                                                                                    |                         |
|-----------------------------------------|----------------------------------------------------------------------------------------------------|-------------------------|
| 😋 🕞 🗢 📑 🛨 🛃 https://cashier.95516.com/b | 2c/payResult.action?transNumber=201506170946577580498 📀 🖌 🔒 🚱 🐓 🗶 💶 Bing                                                                                                    | ρ.                      |
| 文件(E) 编辑(E) 查看(Y) 收藏夹(A) 工具(E)          | 帮助低                                                                                                    |                         |
| 🚖 收職実 🛛 🍰 💋 网页快讯库 🗸                     |                                                                                                    |                         |
| 📰 银联在线支付-银行卡综合性网上交易转接清算                 | 🛅 • 🗟 · 🗆 🖶 • 页面化                                                                                                    | ▼ 安全 ©) ▼ 工具 @) ▼ 🕢 × » |
| Unice Payr<br>相較<br>Allino Payment      | 首页   帮助中心   English → 24小射音服绕线 955                                                                                                    | 16                      |
|                                         | 您已成功支付 <b>5000.00</b> 元!                                                                                                    |                         |
|                                         | 为方便悠登着离户订单状态,请点击 近回商户                                                                                                    |                         |
|                                         | 您还可以: <u>查询交易记录</u>                                                                                                    |                         |
|                                         | 基容察可免發發眼出行段階陷,更得話發笑勵:<br><u>点击查看</u> 活动详情                                                                                                    | 在线客服                    |
|                                         | 轻松参与数信活动,窗千份小米手环、50元话墩、手机装盘<br>点击查差活动许衡                                                                                                    |                         |
|                                         | 100元起数理财,注册就送70元红包<br>点击查查潘扬许衡                                                                                                    |                         |
|                                         | 免疫领取巧成儿童礼品         立即领取         ↓         ○         ○         ○         ○         ○         ○         ○         ○         ○         ○         ○         ○         ○         ○         ○         ○         ○         ○         ○         ○         ○         ○         ○         ○         ○         ○         ○         ○         ○         ○         ○         ○         ○         ○         ○         ○         ○         ○         ○         ○         ○         ○         ○         ○         ○         ○         ○         ○         ○         ○         ○         ○         ○         ○         ○         ○         ○         ○         ○         ○         ○         ○         ○         ○         ○         ○         ○         ○         ○         ○         ○         ○         ○         ○         ○         ○         ○         ○         ○         ○         ○         ○         ○         ○         ○         ○         ○         ○         ○         ○         ○         ○         ○         ○         ○         ○         ○         ○         ○         ○         ○         ○         ○ |                         |
| ######################################  |                                                                                                    |                         |

12、如需使用网上银行进行支付,进入支付界面后选择"网银支付",选择相应银行,点击"到网上银行支付"(以下操作演示以工商银行为例)。

| 🖉 辗联在线支付银行卡综合性两上交易转接清算平台! –                                                                  | Vindows Internet Explorer                                                                                                    |                          |                          |                         |
|----------------------------------------------------------------------------------------------|----------------------------------------------------------------------------------------------------|--------------------------|--------------------------|-------------------------|
| 🚱 🗢 📴 https://cashier.95516.com/b2c/csinit.e                                                 | action?transHumber=201506150911247920978                                                                                                    | •                        | 🖌 🔒 😔 🎸 🗙 📴 Bing         | . ۹                     |
| 文件 (E) 编辑 (E) 查看 (Y) 收藏夹 (A) 工具 (E) 帮助 (H)                                                   |                                                                                                    |                          |                          |                         |
| 🚖 收藏夹 🛛 🍰 阿页快讯库 🗸                                                                            |                                                                                                    |                          |                          |                         |
| # 報联在线支付-银行卡综合性网上交易转接清算                                                                      |                                                                                                    |                          | 🟠 • 🔊 · 🖃 🚔 • 页面 🕑 • 🗄   | 安全 (5) • 工具 (0) • 🔞 • 🁋 |
| UnterPay<br>tulity<br>Online Payment                                                         |                                                                                                    | 首页   登录   注册   帮助中心      | English - 24小时客服热线 95516 | <u>^</u>                |
| 订单金额: 5000.00元                                                                               | 订单编号: xf15061500004                                                                                                    | 商户名称: 河北大学               | 订单详情[+]                  |                         |
| ╡⇒ 北京银行银联信用卡满66元立滅6                                                                          |                                                                                                    |                          | 🥊 诸您在09:51前完成支付,以免商户订单失效 |                         |
| 银联卡支付 网银3                                                                                    | 送你付 💆                                                                                                    |                          |                          |                         |
| <ul> <li>② 中国工商银行</li> <li>④ 中国工商银行</li> <li>● ● ● ● ● ● ● ● ● ● ● ● ● ● ● ● ● ● ●</li></ul> | ○     ①     上照去金幣后     ○     ②       ○     ●     中位集合     ○     ⑤       ○     ●     ●     ●     ○       ○     ●     ●     ●     ●       ○     ●     ●     ●     ●       ○     ●     ●     ●     ●       ○     ●     ●     ●     ●       ○     ●     ●     ●     ●       ○     ●     ●     ●     ●       ○     ●     ●     ●     ●       ○     ●     ●     ●     ●       ●     ●     ●     ●     ●       ●     ●     ●     ●     ●       ●     ●     ●     ●     ●       ●     ●     ●     ●     ●       ●     ●     ●     ●     ●       ●     ●     ●     ●     ●       ●     ●     ●     ●     ●       ●     ●     ●     ●     ●       ●     ●     ●     ●     ●       ●     ●     ●     ●     ●       ●     ●     ●     ●     ●       ●     ●     ● | 1 通 払 行 <ul></ul>        | <ul> <li></li></ul>      | 在线客服                    |
| https://www.95518.com/ade/s.do?n=https://static.95518.com/sta                                | tic/naga/static/ons/othar/31/nrA428 html                                                                                                    | szadoňozadoWithiz41-1082 | ↓ 0K/s ↑ 0K/s            | 💌 🖉 🖉 100% 👻            |
| <b>得开始 6 1 6</b> " 🤌 校园统一支付平台                                                                | 💁 平台繳费截图. doc 🛛 🌈 银联在线支                                                                                                    | 付-银                      | ▲ 13 (H4H) <sup>2</sup>  | 🖮 🄇 🐣 🧿 9:11            |

13、选择界面中的"其他支付方式",输入银行卡卡号,点击"下 一步"

| │○中国工商银行新一代两上银行 - Windows Internet Explorer                                                                                                    |                                   |              |
|----------------------------------------------------------------------------------------------------|-----------------------------------|--------------|
| COO V B https://b2c.icbc.com.cn/servlet/ICDECINESEBusinessServlet                                                                                                    | 😌 💌 🔒 😣 🐓 🗶 📴 Bing                | P -          |
| 文件 ② 编辑 ③ 查看 ④ 收藏夹 ④ 工具 ① 帮助 创                                                                                                    |                                   |              |
| ☆ 収羅夹 🍰 @ 阿页快讯库 -                                                                                                    |                                   |              |
| 伊国工商银行新一代网上银行     日本     日本 | 🐴 • 🗟 · 🖃 🖶 • 页面 🕑 • 安全 🕃 •       | 工具(0)・(0)・ " |
| ICBC  国 中国工商銀行 <sub>用上支付</sub>                                                                                                    | 限额提示   支付帮助                       | ~            |
| 订单信息                                                                                                    | 订单详情▼                             |              |
| 商户名称:中国铜联 商品名称:河北大学                                                                                                    |                                   |              |
| 金额: BMB                                                                                                    |                                   |              |
|                                                                                                    |                                   |              |
| <ul> <li>工银e支付(工行账户支付)</li> <li>(0) 其他支付方式</li> <li>(回) 其他支付方式</li> <li>(回) 規模支付</li> </ul>                                                                                                    | 工银e支付最什么 ?                        |              |
| 使用工行网银付款                                                                                                    |                                   |              |
| 下一步                                                                                                    |                                   |              |
| 揭云信息:<br>1.请你确认该页面地址以https开头,并核对浏览器地址栏层否有挂物或其它安全标识。<br>2.2015年1月15日起开直工银支付的客户单笔印日累计支付捐额为1万元,月累计支付捐额为5万元,已开通的客户<br>3.支付时请不要开启运程协助功能,避免他人操作您的计算机。如有疑问,请咨询95588。                                                                                                    | 仍执行之前设置的限额,如有需要可以在我行规定的额度内目助进行调整。 |              |
|                                                                                                    | ↓ OK/s ↑ OK/s                     | ~            |
|                                                                                                    | ✓可信站点                             | • • • 100% • |

14、核实缴费信息、银行预留信息无误后,点击"付款"。如支 付介质为U盾,提示插入U盾,输入U盾密码,付款成功后,完成缴 费;如支付介质为电子密码器,根据提示的字符串输入电子密码器, 得到支付密码,输入支付密码,付款成功后,完成缴费。您可以通过 平台随时查询缴费情况

|                                                   | 191                                                                                                    |                             | C & X        |
|---------------------------------------------------|----------------------------------------------------------------------------------------------------|-----------------------------|--------------|
| 🚱 🗢 中国工商银行 诓 - 🔊 https://b2c.icbc.com.cn/servlet  | /ICBCINBSRegServlet 📀                                                                                      | 🛥 🔒 😔 🗲 🗶 💶 Bing            | ρ.           |
| 文件 (2) 编辑 (2) 查看 (Y) 收藏夹 (A) 工具 (2) 帮助 (H)        |                                                                                                    |                             |              |
| 🚖 收藏夹 🛛 🍰 🔊 网页快讯库 🗸                               |                                                                                                    |                             |              |
| 🏉 中国工商银行新一代网上银行                                   |                                                                                                    | 🏠 • 🔝 - 🖃 🚔 • 页面 🕑 • 安全 🕃 • | 工具 (0)・ 🕢・ " |
| ICBC <mark>寇</mark> <u>中国工商银行 <sub>周上支付</sub></u> |                                                                                                    | 限额提示   支付帮助                 | 1            |
| 订单信息                                              |                                                                                                    | 订单洋情▼                       |              |
| 商户名称:中国银联                                         | 商品名称:河北大学                                                                                                  |                             |              |
| 金额:RMB 5,000.00                                   |                                                                                                    |                             |              |
|                                                   |                                                                                                    |                             |              |
| 网组支付                                              |                                                                                                    |                             |              |
|                                                   |                                                                                                    |                             |              |
|                                                   |                                                                                                    |                             |              |
|                                                   | 你在我们的感觉信息加下。                                                                                               |                             |              |
|                                                   |                                                                                                    |                             |              |
|                                                   |                                                                                                    |                             |              |
|                                                   | "预留信息验证"可助您有效识别银行网站、防范不法分子和<br>行网站进行网上诈骗。如果网页上没有显示预留验证信息或显<br>息与您的预留信息不符,您应该立即停止交易并与我行24小B<br>服务热线95588联系。 | 川用假银<br>示印信<br>J客户          |              |
|                                                   | 付款 取消 其他付款方式                                                                                               |                             |              |
| 提示(信息:                                            | _                                                                                                    | ↓ 0.04K/s ↑ 0K/s            | <u> </u>     |
| 完成                                                |                                                                                                    | ✓ 可信站点                      | • 🔍 100% •   |
| 🚺 升始 🔵 🕲 🥭 🎽 🌈 校园统一支付平台 🔮 平台                      | 台織费截图. doc 🖉 中国工商银行个人 🌈 中国工商银行新一                                                                           |                             | S 🖶 🖸 🔂 9:15 |